# MANUAL DE USUARIO DEL SISTEMA DE INFORMACIÓN GEOGRÁFICO DE ARQUEOLOGÍA - SIGDA V3.0

Dirección General de Patrimonio Arqueológico Inmueble Dirección de Catastro y Saneamiento Físico Legal

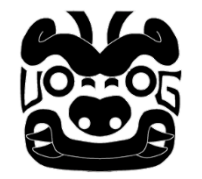

**Geomática** JUNIO DE 2022

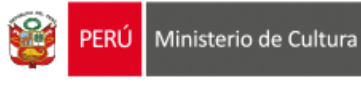

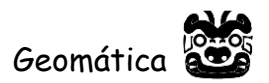

## Manual de Usuario del SIGDA Versión 3.0

El manual está diseñado para ser útil tanto a profesionales de los SIG como a los usuarios que necesitan una herramienta intuitiva y fácil de utilizar para tratar cartografía digital asociada a los Monumentos Arqueológicos Prehispánicos.

#### Primer contacto con el Sistema de Información Geográfico de Arqueología – SIGDA

El ingreso al SIGDA es a través de la siguiente dirección web <u>https://sigda.cultura.gob.pe</u>.

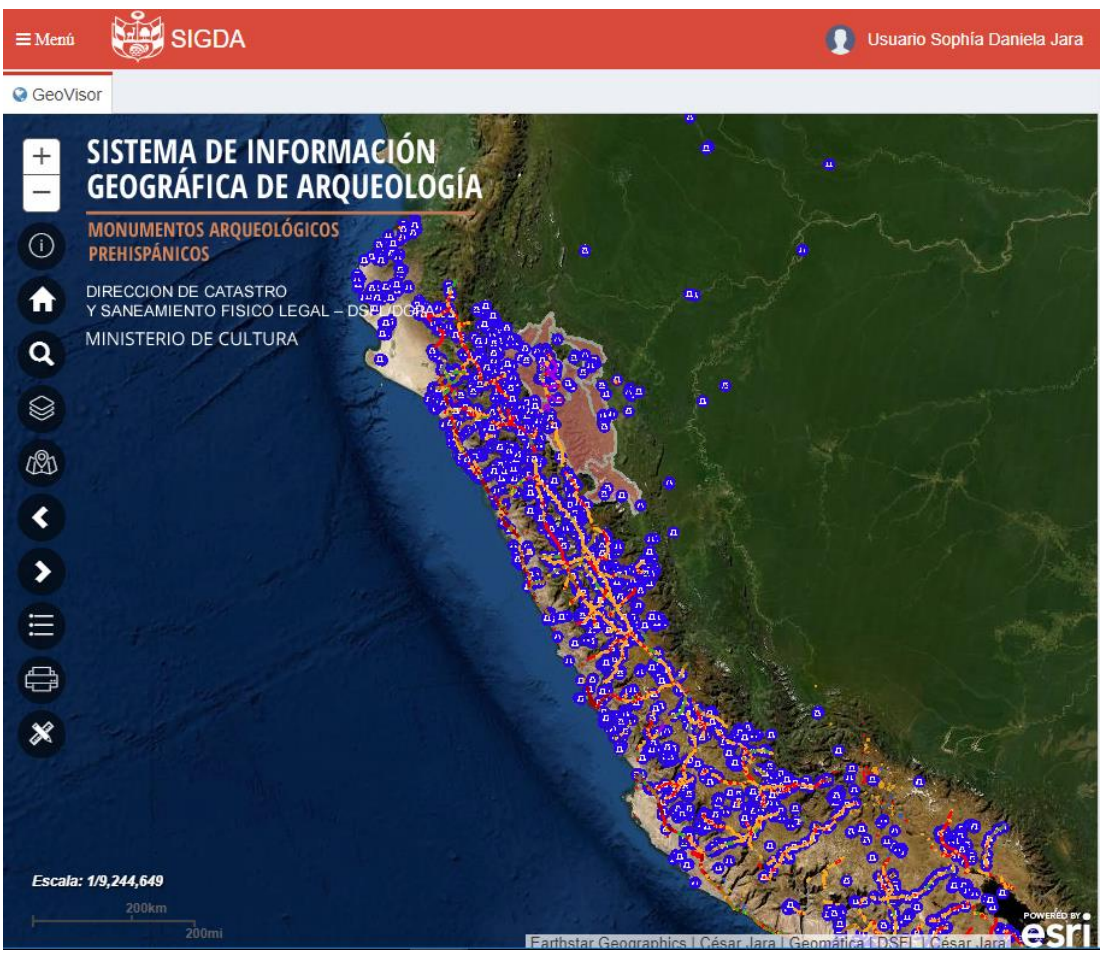

Diseño del SIGDA Versión 3.0

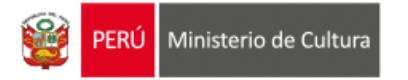

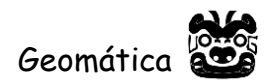

## Interfaz del Sistema de Información Geográfica de Arqueología – SIGDA

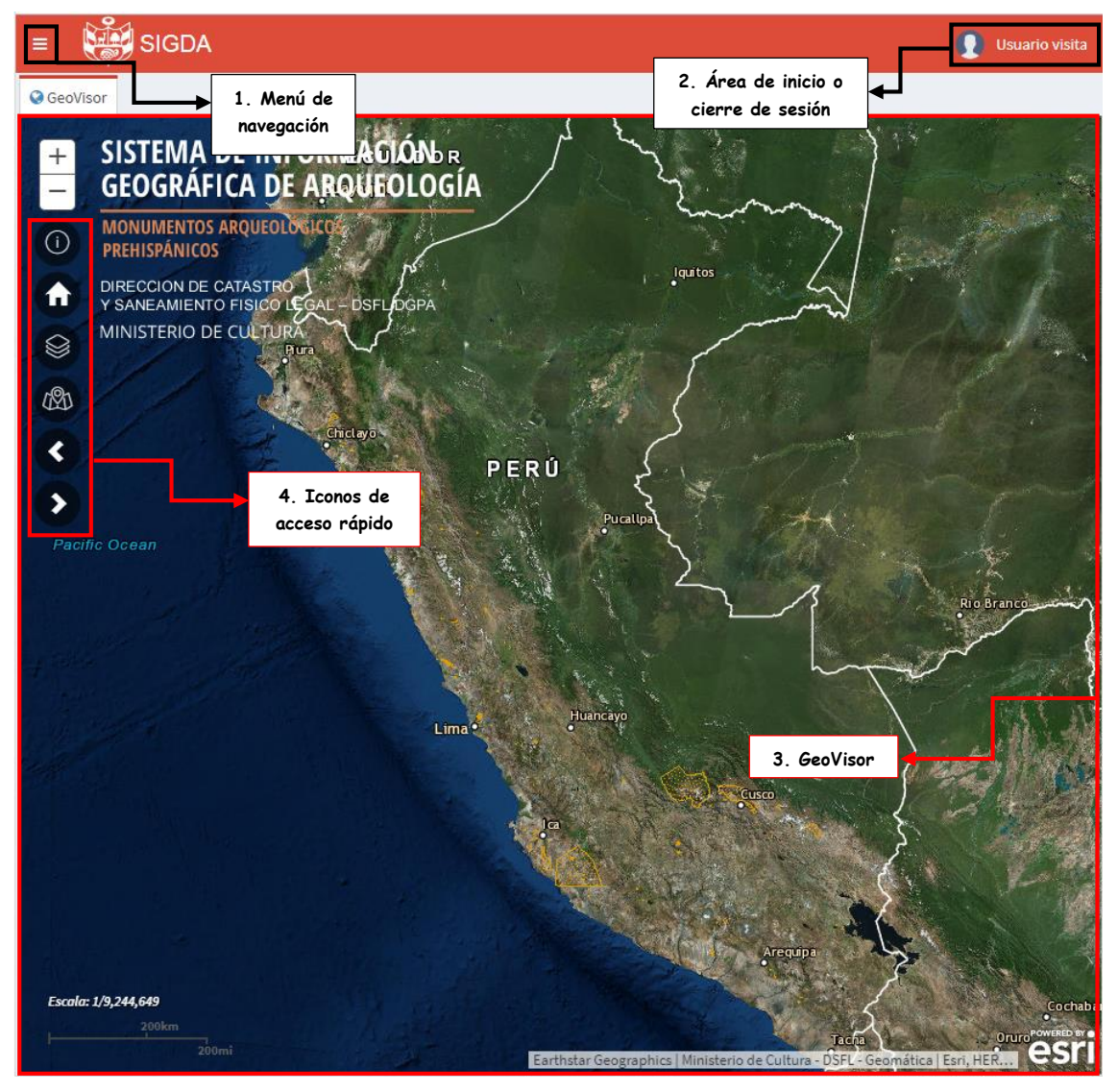

La interfaz general del SIGDA comprende cuatro secciones:

1. Menú de navegación: Es el área donde se muestra los accesos a la información con la que contara el usuario.

2. Área de inicio o cierre de sesión: Es el área donde el usuario puede ingresar con los diferentes tipos de usuarios que se escoja.

3. GeoVisor: Es el área donde se ubica el mapa con la información cartográfica de los monumentos arqueológicos prehispánicos, escala numérica, selección de iconos de acceso rápido.

4. Iconos de acceso rápido: Es el área donde se encuentran los iconos permiten acceder a las herramientas con un solo clic.

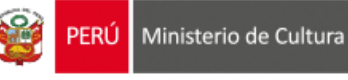

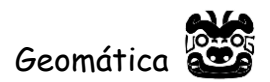

## Ingreso al Sistema de Información Geográfica de Arqueología

Se puede ingresar al SIGDA de las siguientes formas:

- Iniciar sesión como usuario por defecto (visita).
- Iniciar sesión como usuario invitado.
- Iniciar sesión como usuario registrado.

El usuario por defecto, se denomina *visita*, este está configurado solo para navegación sobre el mapa y capas básicas y comparte algunas herramientas y accesos con el usuario *registrado*.

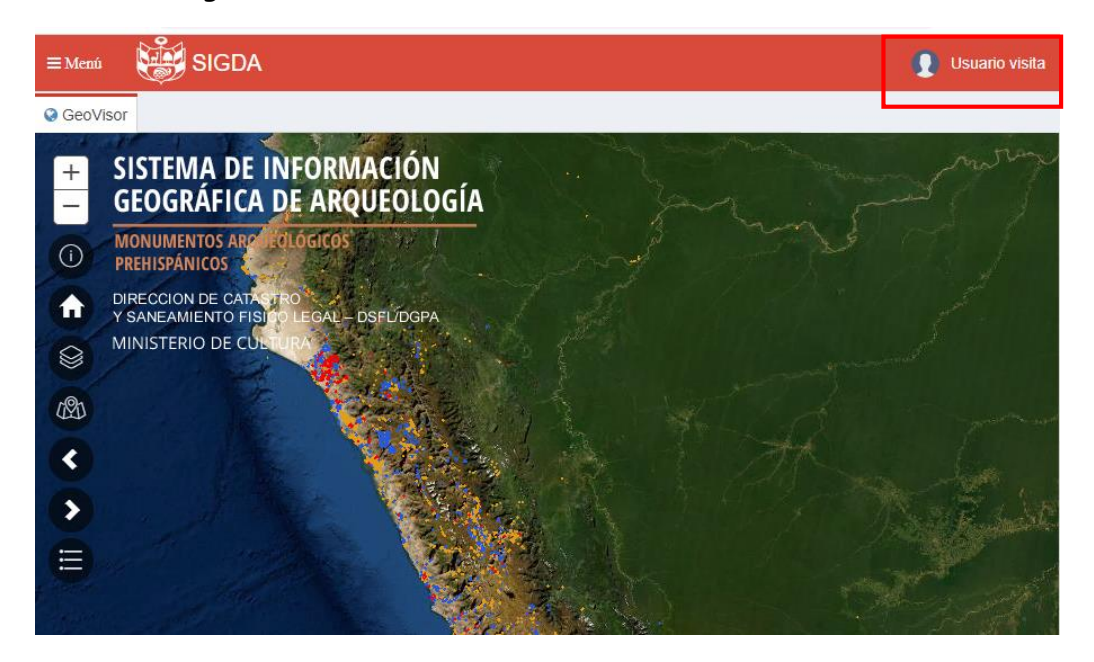

Para navegar sobre mayor información y herramientas, use el modo *invitado*, este no requiere registro de datos, al igual que el usuario de visita, comparte capas y herramientas con el usuario registrado:

| SIGDA - INICIAR SESIÓN  |                                 |  |  |
|-------------------------|---------------------------------|--|--|
| Ingrese credenciales de | e acceso.                       |  |  |
| Usuario:                | Ingrese usuario                 |  |  |
| Contraseña:             | Ingrese Contraseña              |  |  |
|                         |                                 |  |  |
| Registrar usuario       | Ingresar Ingresar como invitado |  |  |

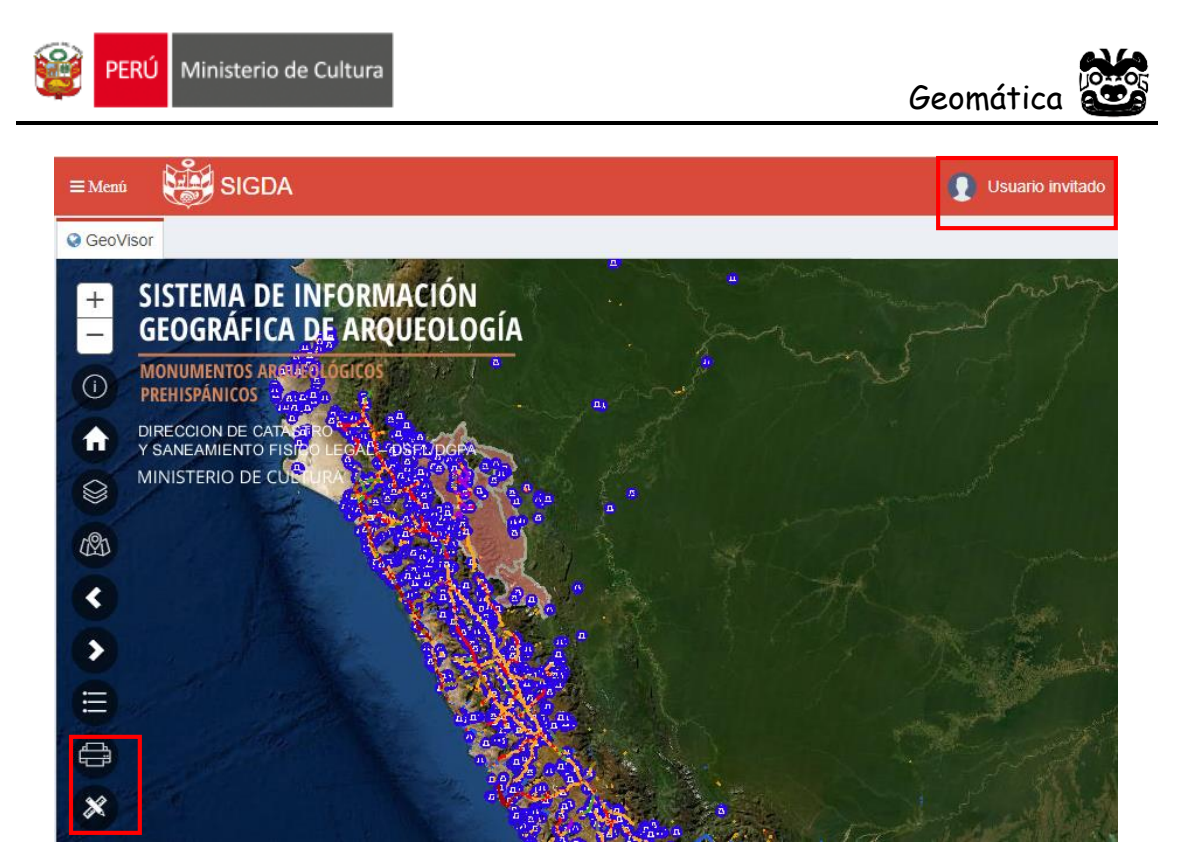

En los puntos siguientes (Creación de Usuario, Trabajar con un Usuario y Otras Opciones) se explicarán detalladamente sobre todas las opciones del Sistema de Información Geográfica de Arqueología para que así los arqueólogos, ingenieros y otros profesionales o interesados, puedan hacer uso de esta herramienta obteniendo así su máximo potencial.

## Creación de usuario

Desde el siguiente cuadro que aparece automáticamente al ingresar al sistema se podrá crear un nuevo usuario personalizado, o seleccionar un usuario ya creado para comenzar a trabajar con él.

| SIGDA - INICIAR SESIÓN |                                 |  |  |
|------------------------|---------------------------------|--|--|
| Ingrese credenciales d | e acceso.                       |  |  |
| Usuario:               | Ingrese usuario                 |  |  |
| Contraseña:            | Ingrese Contraseña              |  |  |
| Registrar usuario      | Ingresar Ingresar como invitado |  |  |

Selección de usuarios

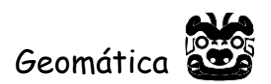

Para crear un usuario, hay que pulsar sobre el botón Registrar usuario y así pasar al cuadro de registro en el que podremos definir todas las características asociadas a este nuevo usuario.

Al dar clic en el botón de Registrar usuario se despliega una ventana emergente estructurada en dos secciones:

- Perfil de usuario.
- Datos personales del usuario.

| REGISTRAR USUARI             | 0                        |
|------------------------------|--------------------------|
| Ingrese los datos del usuari | ο.                       |
| Usuario:                     | Ingrese usuario          |
| Contraseña:                  | Ingrese Contraseña       |
| Ingrese sus datos personale  | <sup>15.</sup>           |
| # Contacto:                  | Ingrese # Contacto       |
| Nombres:                     | Ingrese Nombres          |
| Apellido Paterno:            | Ingrese Apellido Paterno |
| Apellido Materno:            | Ingrese Apellido Materno |
| Email:                       | Ingrese email            |
|                              | Registrar Cancelar       |

Registro de usuario

Sección del Perfil de Usuario

- Usuario: Nombre personalizado elegido por usuario. Este campo es obligatorio, no se puede dejar vacío y se recomienda no usar espacios en blanco. Este valor es único por lo que, de estar ya en uso, el sistema arrojará un mensaje de alerta y deberá escoger otro.
- Contraseña: debe introducir una clave de autentificación para controlar el acceso. Este campo es obligatorio, no se puede dejar vacío.

Sección de Datos personales del usuario

- #Contacto: El número de teléfono del usuario. Este campo no es obligatorio, así que se puede dejar vacío.
- Nombres: Nombres del usuario. Este campo es obligatorio, no se puede dejar vacío.

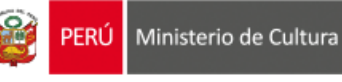

- Apellido Paterno: Primer Apellido. Este campo es obligatorio, no se puede dejar vacío.
- Apellido Materno: Segundo Apellido. Este campo es obligatorio, no se puede dejar vacío.
- Email: Correo electrónico personal. Este campo es obligatorio, no se puede dejar vacío y una vez registrado no puede volver a hacerlo, esta quedará asociada al usuario registrado.

## Usuario Registrado

Una vez ingresado con el usuario y contraseña registrados, se activará un menú de navegación y los iconos de acceso rápido para comenzar a trabajar.

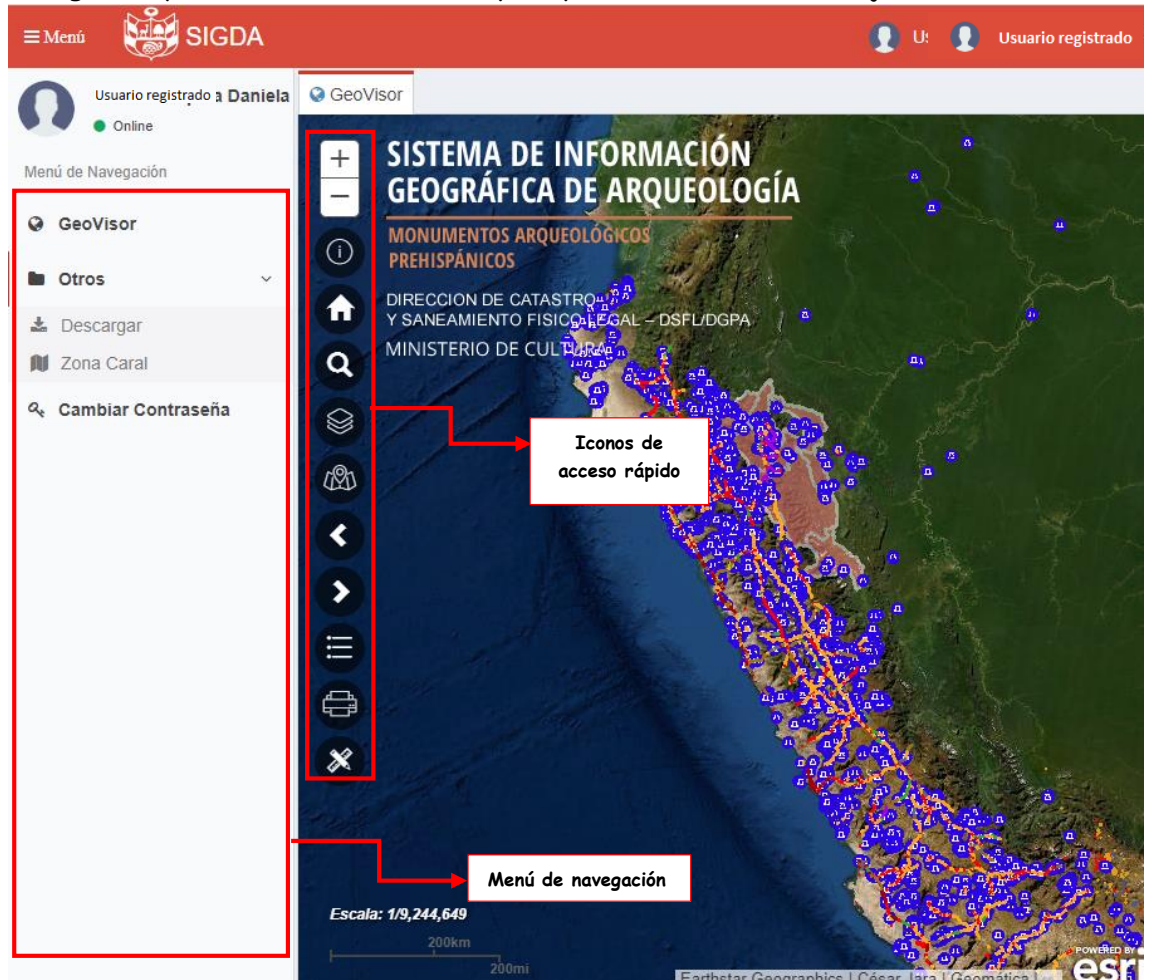

Accesos de usuario perteneciente a una DDC

## Opciones del menú de navegación:

GeoVisor nos muestra un mapa a nivel nacional que contiene la información geográfica de monumentos arqueológicos prehispánicos disponible, en geometría de puntos, líneas y polígonos, según su origen.

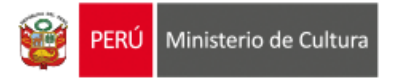

Lescargar Este apartado, despliega una interfaze en el que se puede descargar la información total en formato de kmz y shp.

| PERÚ N        | Ainisterio de Cultura DIRECCIÓN DE CATASTRO Y SANEAMIENTO FÍSICO Y LE<br>GEOMÁTICA                                                                                                    | GAL                | iunio del        |
|---------------|----------------------------------------------------------------------------------------------------|--------------------|------------------|
| 2022          | rmación disponible para descarga es de caracter referencial y esta actualizada al 15 de junio de 2022; proxima ac                                                                                       | tualización: 30 de | e junio dei      |
| Сара          | Descripción                                                                                                    | Descargar<br>KMZ   | Descargar<br>SHP |
| Delimitados   | Representación geométrica (polígono) georreferenciada de Monumentos Arqueológicos prehispánicos a<br>nivel nacional, con extensión superficial, forma y ubicación establecida, incluye su estado legal. |                    | I GHR            |
| Declarados    | Representación geométrica (punto) georreferenciada de Monumentos Arqueológicos prehispánicos a nivel<br>nacional Declarados patrimonio cultural de la nación a nivel de punto referencial.              |                    | (SHP)            |
| )hapaq<br>lan | Representación geométrica (línea) georreferenciada del registro de la red vial Qhapaq Ñan a nivel nacional.                                                                                             |                    | (qH2)            |

Si se desea descargar información a nivel de distritos, puede usar el botón Descargar MAPs delimitados por distritos , el cual despliega una interface con un buscador de distritos el cual permite la descarga según peticion:

| rec                                  |                           |
|--------------------------------------|---------------------------|
| Buscar                               |                           |
| Cantidad de registros encontrados: 4 |                           |
|                                      |                           |
| Distrito: RECTA.                     | Distrito: QUERECOTILLO.   |
| Provincia: BONGARA.                  | Provincia: SULLANA.       |
| Departamento: AMAZONAS.              | Departamento: PIURA.      |
| <b>&amp; S</b>                       | <b>A B</b>                |
| - Código UBIGEO: 010308              | - Código UBIGEC: 200807   |
| Distrito: RECUAY.                    | Distrito: PINTO RECODO.   |
| Provincia: RECUAY.                   | Provincia: LAMAS.         |
| Departamento: ANCASH.                | Departamento: SAN MARTIN. |
|                                      | <b>A</b>                  |
|                                      |                           |

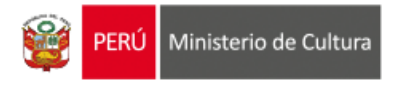

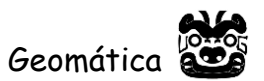

Zona Caral Despliega un geovisor con la información geografica filtrada de la Unida Ejecutora 05, Proyecto Caral.

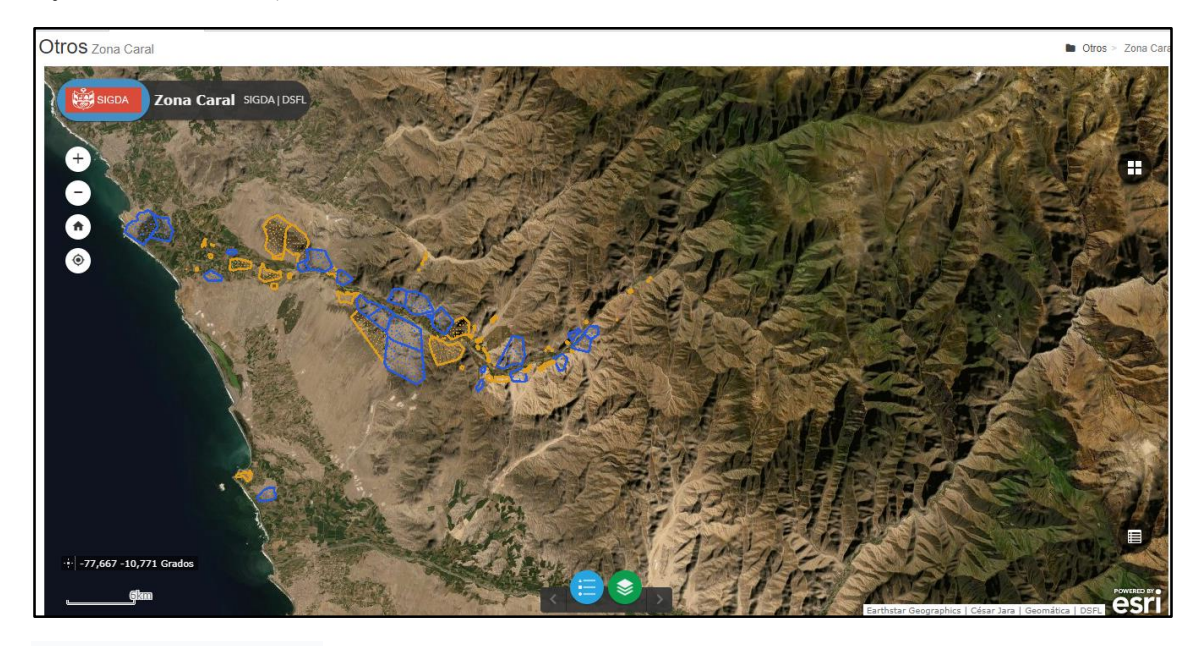

Cambiar Contraseña Permite elegir una nueva contraseña con un grado mayor o menor de seguridad definida por el usuario.

## Iconos de acceso rápido

Sobre el SIGDA: Al dar clic en este icono ina parecerá una ventana emergente con una breve descripción del SIGDA.

| Sobre el SIGDA                                                                                 |        |
|------------------------------------------------------------------------------------------------|--------|
| SIGDA:<br>Sistema de Información Geográfica de Arqueología                                     |        |
| Maria Belen Gomez de la Torre Barrera<br>Dirección General de Patrimonio Arqueológico Inmueble |        |
| Gilberto Martin Cordova Herrera<br>Dirección de Catastro y Saneamiento Físico Legal            |        |
| César Dennis Jara Norabuena<br>Responsable de Geomática                                        |        |
| Contactos:<br>Telf: (511) 618 9393 anexo 4156<br>atenciones-dsfl@cultura.gob.pe                |        |
|                                                                                                | Cerrar |

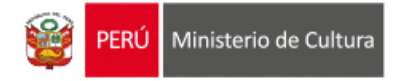

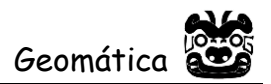

Zoom Inicial: Al dar clic en este icono **b** se regresara a la vista inicial que aparece por defecto al ingresar al SIGDA.

**Búsqueda por Atributos y Geometría**: Al dar clic en este icono aparecerá una ventana emergente que permite la búsqueda del Monumento Arqueológico Prehispánico.

| Búsqueda por atributos y geometría | ×           |
|------------------------------------|-------------|
| Seleccione un tipo de búsqueda:    |             |
| Q Buscar Atributos                 | Q Buscar    |
| Ingrese un valor a buscar:         |             |
| Ingrese un valor                   |             |
| Layers disponibles:                | 🛃 Descargar |
| × Delimitados V Declarados         | ×           |
| ver 10 registros Q                 |             |
| ↓† Layer ↓† Descripción            | 11          |
| No hay datos                       |             |
| No hay registros disponibles       | < >         |
|                                    |             |
|                                    |             |
|                                    | Å           |

Cuadro de busqueda

- El cuadro de búsqueda cuenta con tres secciones
- 1. En esta apartado se seleccionara el tipo de búsqueda que se desea hacer.

Seleccione un tipo de búsqueda:

| <b>Q</b> Buscar Atributos          | • |
|------------------------------------|---|
| Q Buscar Atributos                 |   |
| Dibujar en mapa Carga de shapefile |   |
| Cargar archivo de coordenadas      |   |
| Área de Influencia - Dibujar       |   |
| Area de Influencia - X,Y           |   |
| Limites políticos                  |   |

#### Tipos de búsqueda

2. En este apartado se encuentran las capas disponibles para el usuario que se pueden quitar o ir agregando según sea el caso de búsqueda que se requiera.

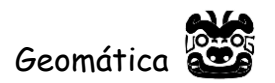

Layers disponibles:

| × Delimitados × Decla<br>× Referencial registrado | rados<br>× Qha | × Referencial inventariado<br>paqÑan | × |
|---------------------------------------------------|----------------|--------------------------------------|---|
| Delimitados                                       |                |                                      |   |
| Declarados                                        |                |                                      |   |
| Referencial inventariado                          |                |                                      |   |
| Referencial registrado                            |                |                                      |   |
| QhapaqÑan                                         |                |                                      |   |

Layers Disponibles

3. En este apartado se encontraran los resultados de la busqueda que se ha realizado.

| ver 10          | registros      | Q           |      |
|-----------------|----------------|-------------|------|
| .↓†             | Layer          | Descripción | i Jî |
|                 | No h           | ay datos    |      |
| No hay registro | os disponibles |             | < >  |

Resultado de Busqueda

### Tipos de Busqueda

#### Búsqueda por atributos

En este tipo de búsqueda se ingresara el nombre del Monumento que se desea buscar para este ejemplo se ingresó el nombre **Nasca**.

| Seleccione un tipo de búsqueda: |   |          |           |
|---------------------------------|---|----------|-----------|
| Q Buscar Atributos              | • | Q Buscar | 🗎 Limpiar |
| Ingrese un valor a buscar:      |   |          |           |
|                                 |   |          |           |

Una vez seleccionados los criterios de búsqueda pulsar el botón QBuscar para mostrar los registros de los monumentos resultados de la operación realizada, en caso de no saber si el nombre del monumento cuenta con una tilde o con una letra diferente puede reemplazar la letra por un símbolo de porcentaje %.

#### Búsqueda por Dibujar en mapa

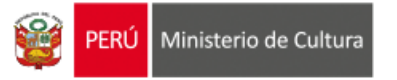

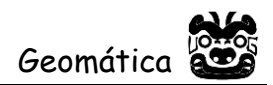

Este tipo de búsqueda sirve para realizar un dibujo a mano alzada representado por un polígono generado con el cursor del mouse el cual nos permitira crearlo automáticamente al pulsar en el botón C Dibujar ámbito de búsqueda en el mapa una vez pulsado este cambiara de color C Dibujar ámbito de búsqueda en el mapa lo que indicara que el cursor está disponible para para realizar la acción.

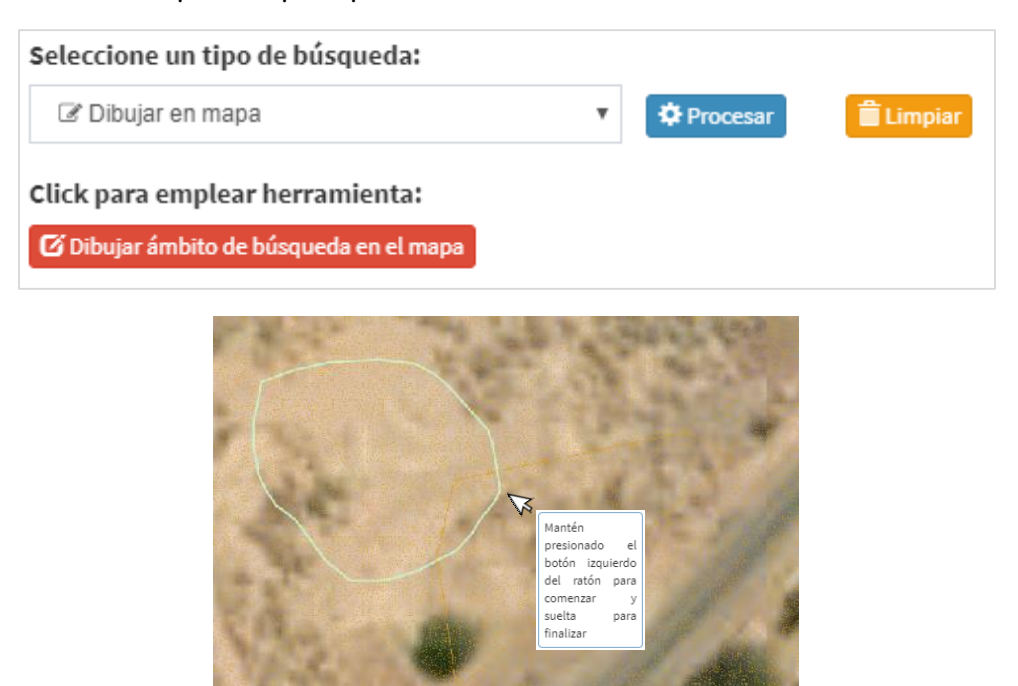

Una vez realizado el proceso anterior pulsar el botón <sup>Procesar</sup> para mostrar los registros de los monumentos dentro del área de influencia generada.

#### Búsqueda por Cargar shapefile

En este tipo de búsqueda se utiliza un archivo shapefile comprimido i con la extensión .zip presionando el botón seleccionar archivo se abrirá un cuadro de dialogo para localizar el archivo comprimido.

| Seleccione un tipo de búsqueda:          |   |          |           |
|------------------------------------------|---|----------|-----------|
| 🏝 Carga de shapefile                     | ۳ | Procesar | 🗎 Limpiar |
| Seleccion el archivo:                    |   |          |           |
| Seleccionar archivo No se eligió archivo |   |          |           |
| Seleccione el archivo .zip               |   |          |           |

Una vez seleccionado el archivo comprimido pulsar el botón <sup>Procesar</sup> para que el archivo se visualice.

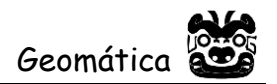

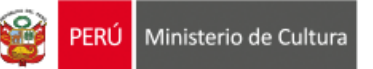

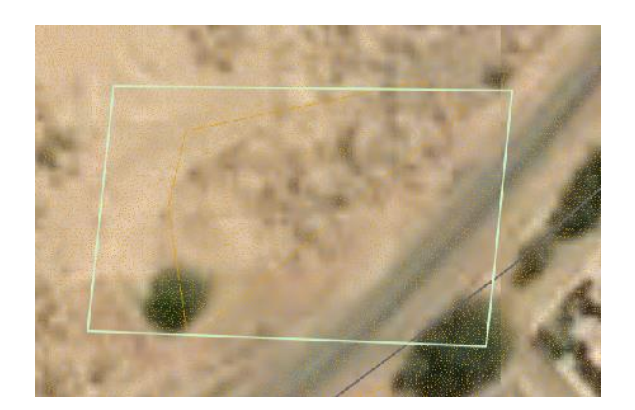

#### Búsqueda por Cargar archivo de coordenadas

Este tipo de búsqueda sirve para obtener una zona de influencia representada por un polígono formado por un conjunto de coordenadas dentro en un archivo template.xlsx de que se podrá descargar pulsando el siguiente botón de una vez descargada la plantilla e ingresadas las coordenadas en las columnas correspondientes (X para el Este, Y para el Norte) se deberá presionar el botón seleccionar archivo para cargar el archivo, luego se deberá de seleccionar la proyección a la que pertenecen las coordenadas.

| Seleccione un tipo de búsqueda:          |   |               |
|------------------------------------------|---|---------------|
| 🏝 Cargar archivo de coordenadas          | ٠ | Procesar      |
| Seleccion el archivo:                    |   | Proyección: 🚯 |
| Seleccionar archivo No se eligió archivo |   | UTM 17s WGS84 |
| Seleccione el archivo .xlsx              |   |               |

na vez seleccionado el archivo template.xlsx pulsar el botón <sup>Procesar</sup> para que el poligono formado por la coordenadas ingresadas se pueda visualizar.

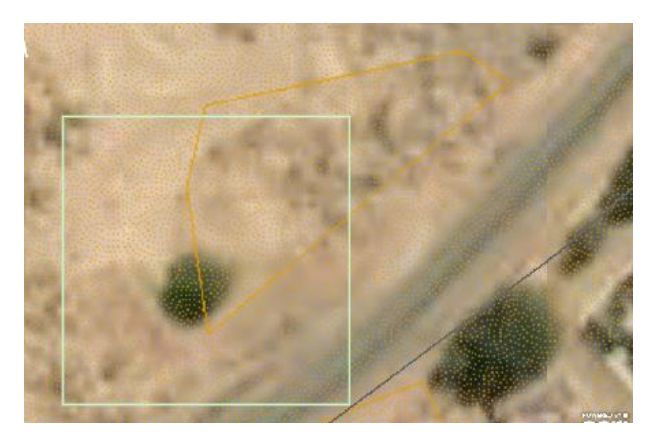

#### Búsqueda por Área de influencia - Dibujar

En este tipo de búsqueda sirve para obtener distancias de zona de influencia representado por un polígono circular generado con un punto central de referencia

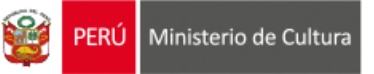

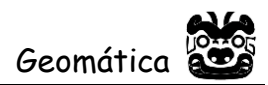

el cual se creara automáticamente al pulsar en el botón Dibujar punto en el mapa una vez pulsado este cambiara a color Dibujar punto en el mapa lo que indicara que el cursor está disponible para agregar la ubicación haciendo clic en el punto de interés dejando el siguiente icono de posición 🔍 una vez hecho esto se deberá ingresar la distancia y la unidad correspondiente (metros o kilómetros).

| Seleccione un t                | ipo de búsqueda: |   |                          |
|--------------------------------|------------------|---|--------------------------|
| ♀ Årea de Influencia - Dibujar |                  |   | ▼ Procesar 📋 Limpiar     |
| Distancia:                     | Unidad:          |   | Click para emplear:      |
| 25                             | Metros           | ¥ | Dibujar punto en el mapa |

Una vez seleccionados los criterios de búsqueda pulsar el botón <sup>Procesar</sup> para mostrar los registros de los monumentos dentro del área de influencia generada.

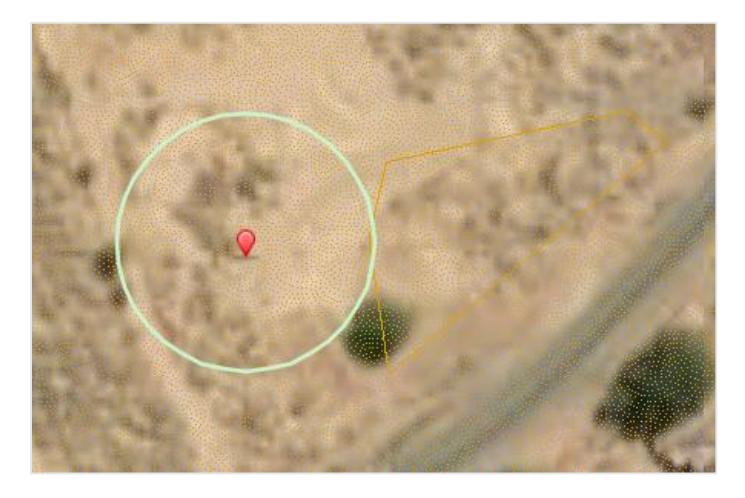

#### Búsqueda por Área de influencia - X, Y

Este tipo de búsqueda sirve para obtener distancias de zona de influencia ingresando una coordenada especifica expresada en grados decimales o en metros según la proyección que se escoja, una vez definida la coordenada y la proyección pulsar en el botón Ubicar punto en el mapa una vez pulsado este cambiara a color Ubicar punto en el mapa lo que indicara que el punto de ingresado se posiciono dejando el siguiente icono  $\Omega$ .

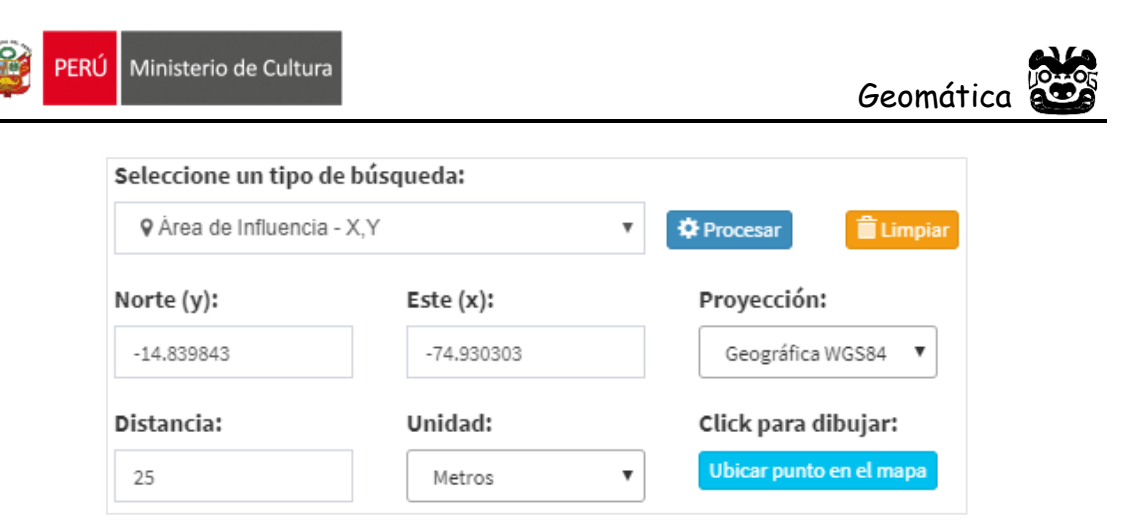

Una vez seleccionados los criterios de búsqueda pulsar el botón <sup>Procesar</sup> y se ubicara automáticamente en la posición de la coordenada ingresada mostrando los registros de los monumentos dentro del área de influencia generada.

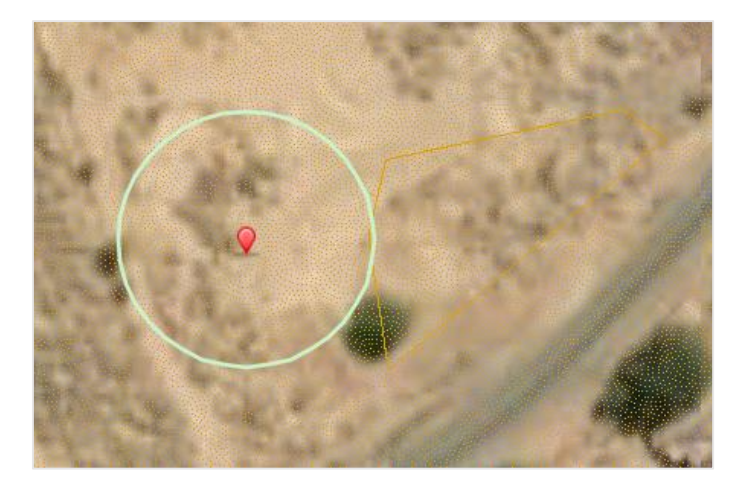

#### Limites Políticos

Este tipo de búsqueda sirve para obtener todos los monumentos que se encuentran dentro de un ámbito en específico como el de una Región, Provincia o Distrito.

| Seleccione un tipo de búsqueda: |  |   |           |           |
|---------------------------------|--|---|-----------|-----------|
| 🕅 Límites políticos             |  | • | Procesar  | 🗎 Limpiar |
| Región: Provincia:              |  |   | Distrito: |           |
|                                 |  |   |           |           |

Una vez seleccionados los criterios de búsqueda pulsar el botón Procesar y se ubicara automáticamente en la posición del ámbito ingresado mostrando los registros de los monumentos dentro de este.

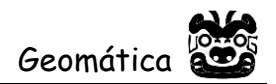

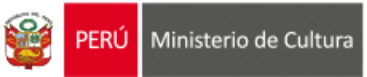

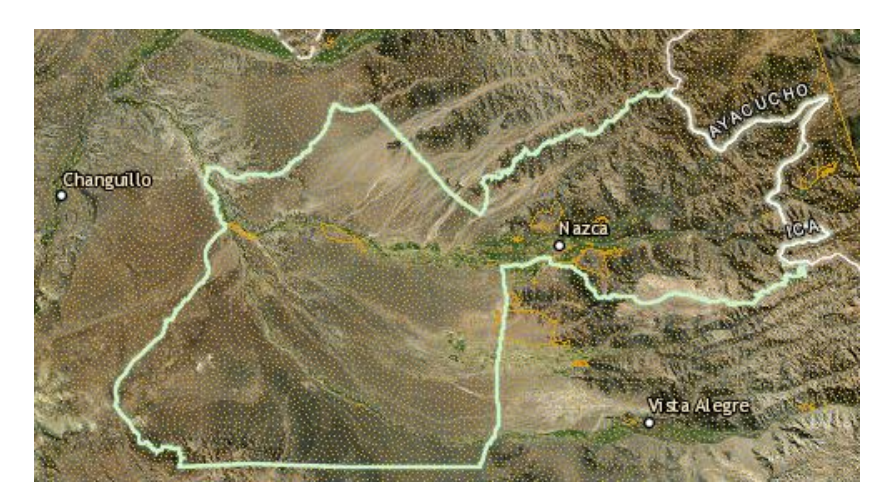

Una vez hecha el tipo de búsqueda que se haya escogido aparecerá un listado en la parte inferior del cuadro de búsqueda con los registros que tienen relación con el tipo de búsqueda que se realizó, para todos los ejemplos anteriormente mencionados se utilizó **Nasca** y la capa **Delimitados**.

| ver 10     | ▼ registros        | Q                             |
|------------|--------------------|-------------------------------|
| ţţ.        | Layer 🕴            | Descripción                   |
|            | Delimitados        | Paredones de Nasca - Sector 2 |
|            | Delimitados        | Lineas y Geoglifos de Nasca   |
| Página 1 d | e 1 ( 2 registros) | < 1 >                         |

Para poder localizar el Monumento que está buscando, solo se deberá dar clic sobre el registro que contenga el nombre de este y el sistema lo llevara de forma automática a su ubicación.

| ver 10   | ▼ registros         | Q                               |
|----------|---------------------|---------------------------------|
| ţ١,      | Layer 🗍             | Descripción                     |
|          | Delimitados         | Paredones de Nasca - Sector 2 👋 |
|          | Delimitados         | Lineas y Geoglifos de Nasca     |
| Página 1 | de 1 ( 2 registros) | < 1 >                           |

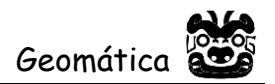

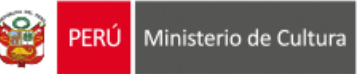

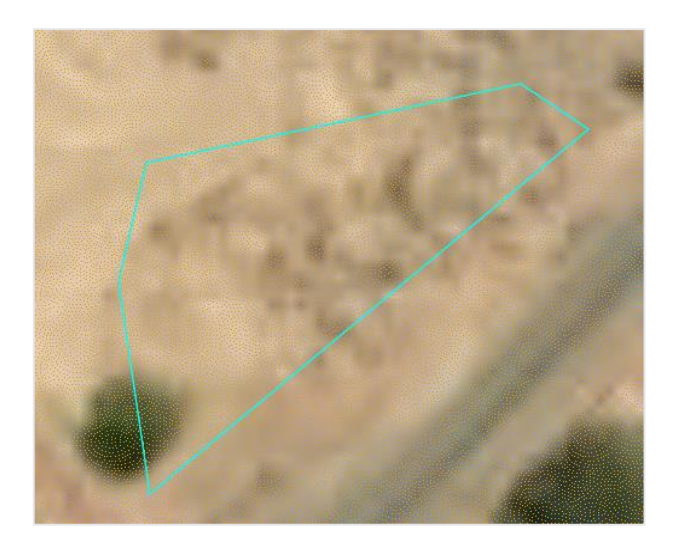

En caso de querer la información de forma detallada de los registros que aparecen, el usuario podrá descargar un archivo .xlsx de pulsando el siguiente botón Descargar

Para ver la información del MAP que se esta buscando simplemente damos un clic sobre el poligono y nos aparecera una ventana flotante con la informacion detallada de este.

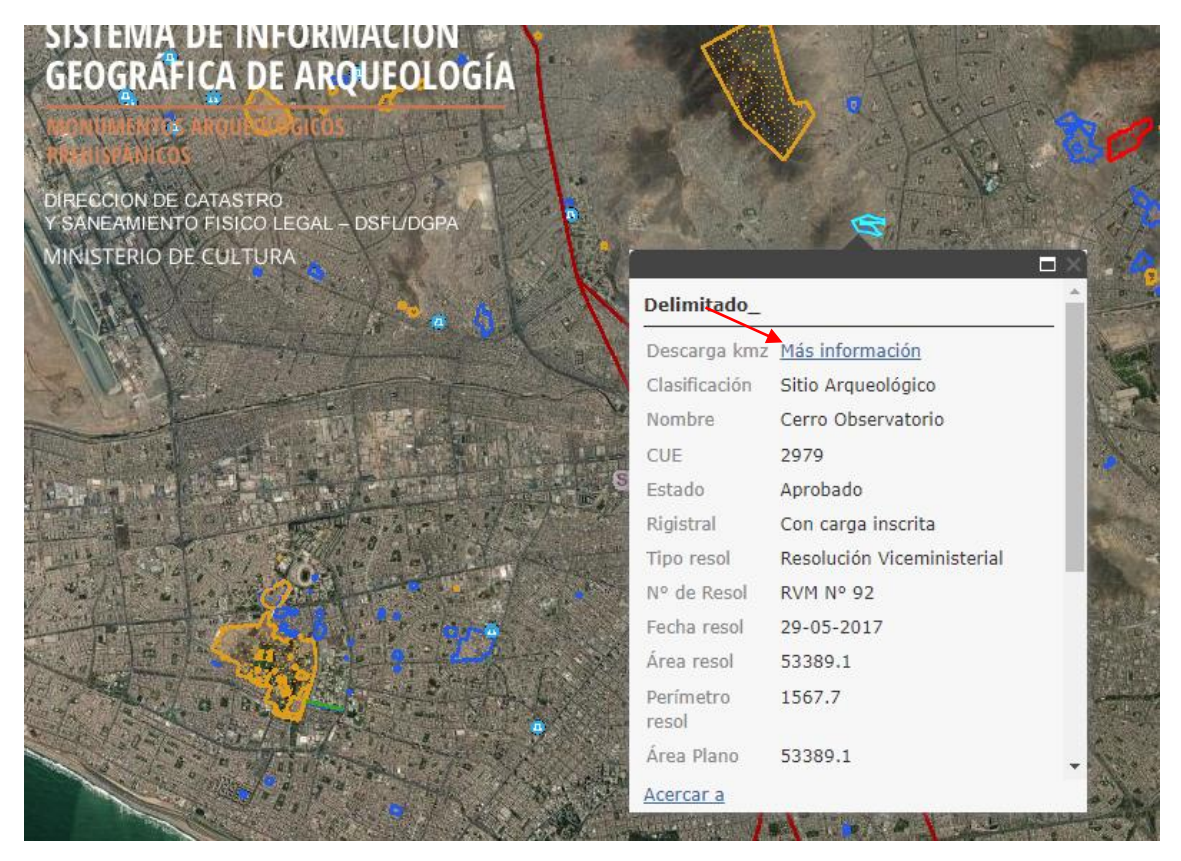

En la parte superior de la ventana emergente se visualiza Mas información, indica que el poligono puede descargarse en kmz.

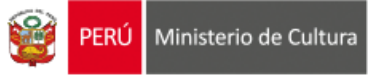

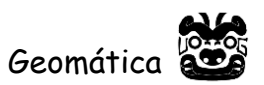

Para realizar una nueva búsqueda presionar el botón <sup>Élimpiar</sup> y repetir los pasos anteriormente mencionados.

**Control de Capas:** Al dar clic en este icono aparecerá una ventana emergente con dos carpetas, una <sup>m</sup> Ministerio de Cultura donde encuentra la información cartográfica generada por el Ministerio de Cultura, la otra <sup>m</sup> Perú donde están los servicios externos de la cartografía base proveniente de las diferentes Entidades generadoras de información espacial.

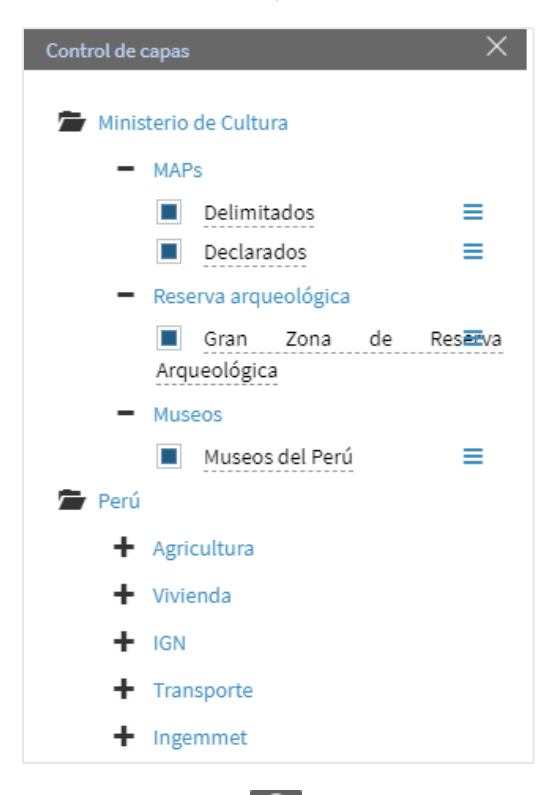

Mapa base: Al dar clic en este icono aparecerá una ventana emergente con distintos mapas base de Imágenes, Calles, Topografía entre otros.

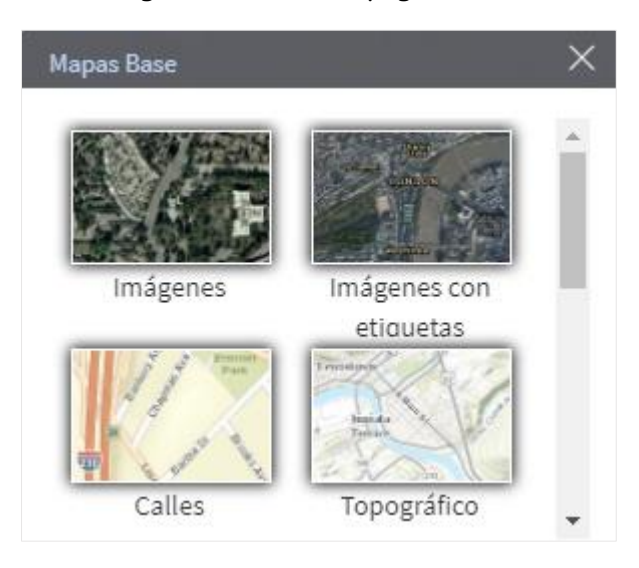

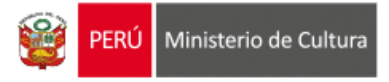

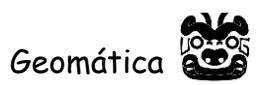

Vista anterior y posterior: Al dar clic en alguno de estos iconos permite deshacer y retornar al último cambio en la visualización de la imagen o restaurar la imagen a un estado anterior de visualización en el visor del mapa.

Leyenda: Al dar clic en este icono 📰 se mostrara una leyenda dinamica que se encuentra relacionada con el control de capas.

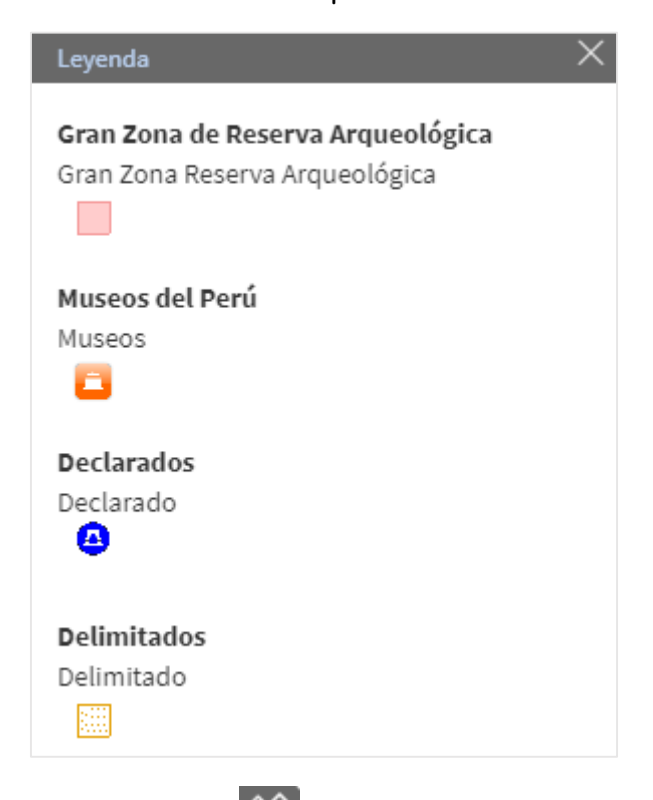

Medir: Al dar clic en este icono aparecera un cuadro de herramientas de medicion de area, distancia y ubicación.

• Area: Con esta opcion el usuario podra crear poligono que determine su area de interes mostrando los resultados en metros cuadrados, millas cuadradas o la unidad de medida que usted eliga en la lista desplegable.

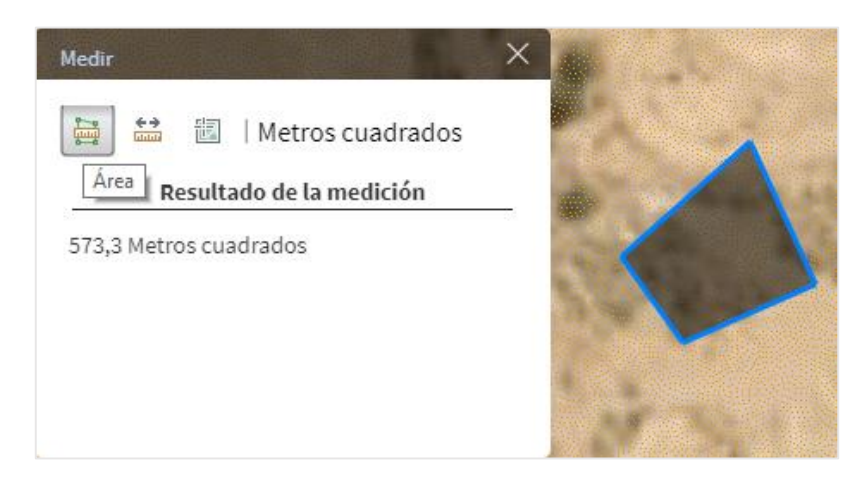

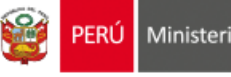

Distancia: Con esta opcion el usuario podra medir la distancia de un punto a • otro mostrando los resultados en metros, kilometros o la unidad de medida que usted eliga en la lista desplegable.

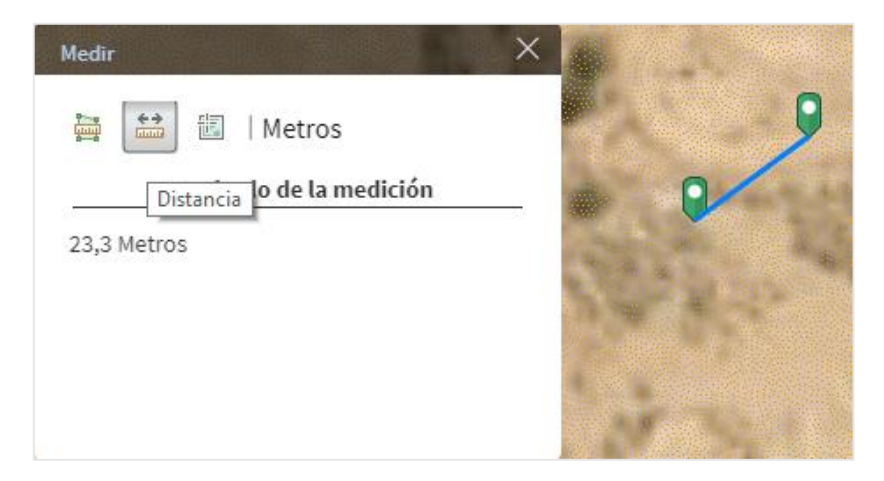

Ubicacion: Con esta opcion el usuario podra ubicar las coordenadas de un • punto de interes y las coordenadas del puntero del mouse mostrando los resultados en el formato de Grados decimales y DMS que se muestra en la lista desplegable.

| Medir | Resu       | ición      | •                  |
|-------|------------|------------|--------------------|
| 3     | Latitud    | Longitud   | Contraction of the |
| 6     | -14,839039 | -74,930919 | N DESTRUCTION      |
| 9     | -14,839275 | -74,930302 |                    |
|       |            |            | 30 Sec.            |